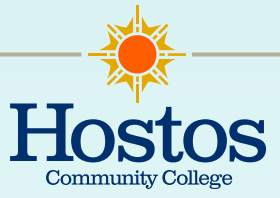

# **CUNY APPLICATION STEP BY STEP**

## Step 1: Accessing the Application

- To begin the application process visit www.cuny.edu/application
- Under "CUNY STUDENTS", click on "START YOUR APPLICATION".
- Make sure you click on Transfer Student and sign in using your CUNY Login credentials (CUNYfirst Username@login.cuny.edu and Password).

### **Step 2: Personal Information**

- In this section you will find
  - Name
  - Date of Birth & Gender
  - Phone & Email
  - Address
  - Residency

\*Make sure you change anything that is outdated and ALWAYS ALWAYS CLICK SAVE!

### Step 3: Background Information

- In this section you will find
  - Citizenship
  - US Military Status
  - Ethnicity \*
  - Language \*
  - Family Information\*
- \* These sections are optional! Make sure to read that on the top of the page
- Make sure to SAVE everything you add.

#### **Step 4: Academic Interest**

- You can choose up to 4 schools and majors
- Please remember that these are considered tentative majors which means you will need to DECLARE your major AGAIN at the 4 year school. YES you can change your mind!
- Click here to check all majors offered at CUNY https://www.cuny.edu/admissions/undergraduate/ explore/programs/
- Make sure to click SAVE!

# Step 5: EDUCATIONAL EXPERIENCE

- This section is composed of
  - High School/Secondary
    - + Add the date you started/finished high school using the format month/day/year
    - If you did not go to school in the United States, then choose that section that says High School outside the United States
    - + If you obtained your GED add it to the application
    - The degree date can be the same as graduation
    - You do NOT need to provide your OSIS number
  - University/ Post Secondary
    - Add the date you started College
    - ◆ TO DATE: You can put today's date
    - DEGREE: Add your degree (AA, AS, AAS)
    - CONFERRAL DATE: The date your degree is officially awarded. You will receive the degree at two months after you graduate
  - CUNY Enrollment
    - Are you currently enrolled in classes?
    - ENROLLED in classes = NO FEE
    - NOT enrolled in classes you will have to pay a \$70 fee
  - <sup>o</sup> Courses in Progress
    - Make sure to add the Term/Course Name and Credits for each class
    - This is important to qualify for fee waiver
  - Programs Participation
    - Are you an HEOP or EOP student? This is for students who are transferring in to CUNY from a non-CUNY institution.

## **Step 6: Supplemental Information**

- In this section you will find
  - Standardized test scores
    - ✤ You DO NOT need to include your SAT scores. Just click NEXT
  - Recommendations
    - This is optional but it might help your application
    - + You can also come back to this sections after submitting application
  - Extracurricular Activities
    - ◆ This is the part you list everything you have been a part of such as clubs or sports
  - Supporting Materials
    - Some colleges may ask for an essay, but this can also OPTIONAL (READ CAREFULLY)

## Step 7: Payment and Submission

This is the last section and it consists of

- Fee payment
- Submit Application

REMEMBER: ENROLLED in classes=NO FEE

NOT enrolled in classes you will have to pay a \$70 fee

CLICK SUMBIT AND YOU ARE DONE!

KEEP CHECKING YOUR CUNY FIRST FOR ANY UPDATES!

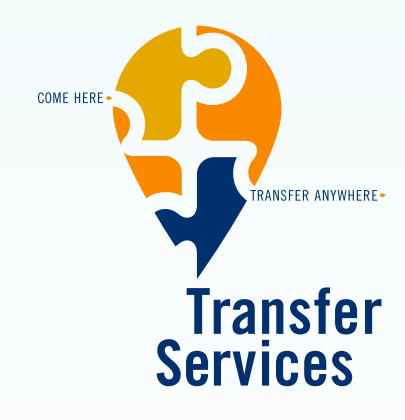

For additional information contact the Transfer Services Office  $\mathsf{D101A}$ 

Mercedes Moscat • D-101B • (718) 518-4484 MMoscat@hostos.cuny.edu

**Theresa Hammonds** • D-101A • (718) 518-4338 THammonds@hostos.cuny.edu

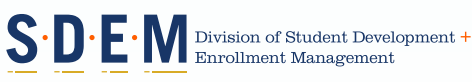

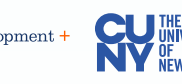